# «ПРОГРАММА УПРАВЛЕНИЯ ПЕРИФЕРИЙНЫМ ОБОРУДОВАНИЕМ КОМПЛЕКСА» РУКОВОДСТВО ПОЛЬЗОВАТЕЛЯ

# ОГЛАВЛЕНИЕ

- 1. Введение
- 2. Установка и настройка
- 3. Модуль подключения весов
- 4. Модуль управления табло
- 5. Модуль подключения RFID
- 6. Модуль контроллеров ввода/вывода
- 7. Модуль управления светофорами
- 8. Модуль управления шлагбаумами
- 9. Модуль работы с камерами
- 10. Модуль интеграции с АИС
- 11. Дополнительный настройки

## 1. ВВЕДЕНИЕ

Данное программное обеспечение предназначено для подключения и интеграции различного периферийного оборудования в автоматизированную систему предприятия. Программное обеспечение является промежуточным звеном между оборудованием и учетной программной, такой как, например, 1С. Взаимодействие между ПО и учетной программой реализуется через HTTP запросы, описанные в отдельном разделе каждого модуля.

Список подключаемого оборудования:

- Автомобильные весы
- Электронное табло
- RFID считыватели
- Контроллеры дискретного ввода/вывода
- Светофоры
- Шлагбаумы
- Модуль распознавания номера авто

Подключение оборудования в систему автоматизации подразумевает установку шкафа управления в комплектации, соответствующей решаемой задачи автоматизации.

# 2.УСТАНОВКА И НАСТРОЙКА

Поставка программного обеспечения осуществляется электронно в виде архива, содержащего программу, файл установки сервиса (ViralinkService3.war), каталог с файлами первичной настройки (ViralinkService) и драйверы ключа защиты.

1) Для работы ключа защиты необходимо на любой платформе (Windows или Linus) установить драйвер ключа GrdDrivers.

<u>Для активации программного ключа защиты на Windows:</u>

1.1) Поместить полученный от разработчика образ ключа GrdVD\_Наименование Покупателя\_ИНН Покупателя.grdvd в папку с рабочим каталогом.

1.2) Далее с помощью утилиты GuardantActivationWizard, размещённой в рабочем каталоге, активировать полученный от разработчика ключ. В зависимости настроек ключа будут доступны различные модули программного обеспечения.

| 뿗 Мастер активации | Guardant                                                                                  | ×                                                                                |
|--------------------|-------------------------------------------------------------------------------------------|----------------------------------------------------------------------------------|
| c                  | Вас приветствует мастер а<br>Пожалуйста, укажите файл лицензии<br>нажмите кнопку 'Далее>' | <b>ктивации лицензий Guardant</b><br>или выберите его из списка найденных. Затем |
|                    | Указать файл лицензии                                                                     | Настройки соединения                                                             |
|                    | Название продукта                                                                         | Разработчик                                                                      |
| °                  | ViralinkService 2.0                                                                       | ООО "Виралинк"                                                                   |
| English P          | ежим offline                                                                              | Далее> Отмена                                                                    |

Для активации аппаратного ключа защиты:

1.1) Вставить аппаратный ключ защиты в usb разъём

2) Загрузить с официального сайта Java и установить среду выполнения Java JRE.

3) Скачать с официального сайта, установить и настроить службу Apache Tomcat 9.0.

4) После установки службы нужно в каталог «Tomcat» поместить каталог рабочей папки «ViralinkService» из поставляемого архива.

| 🗸 ↑ 📜 > Этот компьютер > Лок | альный диск (C:) 🔸 Program File | es (x86) > Apache Softwa | are Foundation > Tomcat 9.0 |
|------------------------------|---------------------------------|--------------------------|-----------------------------|
| Имя                          | Дата изменения                  | Тип                      | Размер                      |
| 📜 bin                        | 17.09.2022 15:41                | Папка с файлами          |                             |
| Conf                         | 17.09.2022 15:41                | Папка с файлами          |                             |
| 📕 lib                        | 17.09.2022 15:41                | Папка с файлами          |                             |
| Iogs                         | 07.09.2023 11:32                | Папка с файлами          |                             |
| 🧵 temp                       | 07.09.2023 14:07                | Папка с файлами          |                             |
| ViralinkService              | 07.09.2023 13:33                | Папка с файлами          |                             |
| 🧵 webapps                    | 07.09.2023 11:32                | Папка с файлами          |                             |
| 📜 work                       | 17.09.2022 15:41                | Папка с файлами          |                             |
|                              | 14.07.2022 15:28                | Файл                     | 57 КБ                       |
| NOTICE                       | 14.07.2022 15:28                | Файл                     | 3 КБ                        |
| RELEASE-NOTES                | 14.07.2022 15:28                | Файл                     | 7 КБ                        |
| 💐 tomcat                     | 14.07.2022 15:28                | Значок                   | 22 КБ                       |
| 🝓 Uninstall                  | 14.07.2022 15:28                | Приложение               | 86 KE                       |
| 💭 vesi                       | 09.10.2022 20:38                | Параметры конф           | 1 КБ                        |
| ViralinkServiceTest.war      | 27.09.2022 22:40                | Файл "WAR"               | 1 960 KE                    |

5) Далее в папку «webapps» поместить установочный файл службы ViralinkService3.war. При этом при запущенной службе Tomcat или её перезапуске автоматически создастся каталог ViralinkService3 в той же папке.

| <ul> <li>Т</li> <li>Этот компьютер</li> </ul> | юкальный диск (С.) / Program File | es (x86) / Apache Softw | are Foundation > Tomcat 9.0 > weba |
|-----------------------------------------------|-----------------------------------|-------------------------|------------------------------------|
| ^                                             | Дата изменения                    | Тип                     | Размер                             |
| docs                                          | 17.09.2022 15:41                  | Папка с файлами         |                                    |
| 📕 host-manager                                | 17.09.2022 15:41                  | Папка с файлами         |                                    |
| manager                                       | 17.09.2022 15:41                  | Папка с файлами         |                                    |
| ROOT                                          | 17.09.2022 15:41                  | Папка с файлами         |                                    |
| ViralinkService3                              | 07.09.2023 11:32                  | Папка с файлами         |                                    |
| ViralinkService3.war                          | 07.09.2023 11:25                  | Файл "WAR"              | 14 853 КБ                          |

Запуск, остановка, перезапуск службы Tomcat осуществляется через Управление компьютером-службы

| 🛃 Управление компьютером                                                                                                    |                                                                          |                                                                                                    |                                                                                                    |                                                                                                    |                                                                                                    | - 🗆           | ×    |
|----------------------------------------------------------------------------------------------------|--------------------------------------------------------------------------|----------------------------------------------------------------------------------------------------|----------------------------------------------------------------------------------------------------|----------------------------------------------------------------------------------------------------|----------------------------------------------------------------------------------------------------|---------------|------|
| Файл Действие Вид Справк                                                                                                    | a                                                                        |                                                                                                    |                                                                                                    |                                                                                                    |                                                                                                    |               |      |
| 🗢 🏟 🙍 📅 🛅 🤷 📄                                                                                                    | ? 📷 🕨 🗉 II ID                                                            |                                                                                                    |                                                                                                    |                                                                                                    |                                                                                                    |               |      |
| 🌆 Управление компьютером (лс                                                                                                    | О Службы                                                                 | -                                                                                                    |                                                                                                    |                                                                                                    |                                                                                                    | Действия      |      |
| <ul> <li>Служебные программы</li> <li>Планировиник заланий</li> </ul>                                                                                                    | Apache Tomcat 9.0 Tomcat9                                                | Имя                                                                                                    | Описание                                                                                                    | Состояние                                                                                                    | Тип запуска ^                                                                                                    | Службы        | •    |
| <ul> <li>В Просмотр событий</li> </ul>                                                                                                    | Запустить службу                                                         | Agent Activation Runtime_2                                                                                                    | Runtime fo                                                                                                    | Burgaugerca                                                                                                    | Вручную                                                                                                    | Дополнит      | re 🕨 |
| <ul> <li>              В. Общие папки      </li> <li>             Докальные пользовате         </li> </ul>                                                                                                    |                                                                          | Apache Tomcat 9.0 Tomcat9                                                                                                    | Apache To                                                                                                    | выполниется                                                                                                    | Вручную                                                                                                    | Apache Tomcat | t 🔺  |
| <ul> <li>У Локальные пользовате</li> <li>Производительность</li> <li>Диспетчер устройств</li> <li>Даломинающие устройств</li> <li>Управление дисками</li> <li>Службы и приложения</li> <li>Службы</li> <li>Управляющий элемент</li> </ul> | Описание:<br>Apache Tomcat 9.0.65 Server -<br>https://tomcat.apache.org/ | ASUS App Service<br>ASUS Link Near<br>ASUS Link Near<br>ASUS Link Remote<br>ASUS Software Manager<br>ASUS Software Manager<br>ASUS Switch<br>ASUS System Diagnosis<br>ASUS System Diagnosis<br>AtherosSvc<br>BranchCache<br>CaptureService_2e3226 | Арасте 10<br>Отслежива<br>Предостав<br>Обеспечив<br>Поддержи<br>Предостав<br>Предостав<br>Предостав<br>Предостав<br>Эта служба<br>Включает<br>Turns your | Выполняется<br>Выполняется<br>Выполняется<br>Выполняется<br>Выполняется<br>Выполняется<br>Выполняется<br>Выполняется<br>Выполняется | аручную<br>Автоматичес<br>Автоматичес<br>Автоматичес<br>Автоматичес<br>Автоматичес<br>Автоматичес<br>Автоматичес<br>Автоматичес<br>Вручную<br>Автоматичес | Дополнит      | re 🕨 |

Для автоматического старта службы после перезагрузки ПК необходимо настроить автоматический пуск.

| 🔍 Службы                                                    | _                                                   |                                                          |                 |                    |     |  |
|-------------------------------------------------------------|-----------------------------------------------------|----------------------------------------------------------|-----------------|--------------------|-----|--|
| Apache Tomcat 9.0 Tomcat9                                   | Имя                                                 | ^                                                        | Описание        | Состояние          | Т   |  |
|                                                             | Agent Act                                           | ivation Runtime 2                                        | Runtime fo      |                    | в   |  |
| Остановить службу                                           | AMD External Events Utility     Bыполняе            |                                                          |                 |                    |     |  |
| Перезапустить службу                                        | Apache To                                           | omcat 9.0 Tomcat9                                        | Apache To       | Выполняется        | В   |  |
| Описание                                                    | Свойства: Apache                                    | Tomcat 9.0 Tomcat                                        | 9 (Локальный    | компьютер)         | ×   |  |
| Apache Tomcat 9.0.65 Server -<br>https://tomcat.apache.org/ | Общие Вход в с                                      | истему Восстановл                                        | пение Зависи    | мости              |     |  |
|                                                             | Имя службы:                                         | Tomcat9                                                  |                 |                    |     |  |
|                                                             | Отображаемое имя:                                   | Apache Tomcat 9.0 Tomcat9                                |                 |                    |     |  |
|                                                             | Описание:                                           | Apache Tomcat 9.0.65 Server - Attps://tomcat.apache.org/ |                 |                    |     |  |
|                                                             |                                                     |                                                          |                 |                    |     |  |
|                                                             | Исполняемый ф<br>"C:\Program Files                  | райл:<br>(x86)\Apache Softwar                            | e Foundation\To | mcat 9.0\bin\Tomca | 9'  |  |
|                                                             | Тип запуска:                                        | Вручную 🗸                                                |                 |                    |     |  |
|                                                             |                                                     | Автоматически (от                                        | гложенный запу  | /ск)               | 1   |  |
|                                                             | Состояние:                                          | Автоматически<br>Вручную<br>Отключена                    |                 |                    | 1   |  |
|                                                             | Запустить                                           | Остановить                                               | Триостановить   | Продолжить         | ſ   |  |
|                                                             | Вы можете указ<br>службы из этого<br>Параметры запу | ать параметры запу<br>о диалогового окна.<br>уска:       | ска, применяем  | ные при запуске    | ]   |  |
|                                                             |                                                     | OK                                                       | Отме            | примен             | ИТЬ |  |

При запущенной службе в менеджере приложений должно быть отображено приложение ViralinkService3 в запущенном состоянии либо дано описание ошибки в строке «Сообщение».

| $\rightarrow$ C () loca                                                                             | alhost:8082                        |                                  |                                                         |                                      |                  |                                                                                                    |
|----------------------------------------------------------------------------------------------------|------------------------------------|----------------------------------|---------------------------------------------------------|--------------------------------------|------------------|----------------------------------------------------------------------------------------------------|
|                                                                                                    | Но                                 | me Document                      | ation Configuration Exam                                | oles Wiki M                          | ailing Lists     | Find H                                                                                                    |
|                                                                                                    | Ар                                 | ache Tomo                        | at/9.0.65                                               |                                      |                  | APACHE SOFTWARE FOUND                                                                                                    |
|                                                                                                    |                                    |                                  | If you're seeing this, you                              | 've successfi                        | ully installe    | ed Tomcat. Congratulations!                                                                                                    |
|                                                                                                    |                                    |                                  | Recommended Reading:<br>Security Considerations Hereit  | ow-To                                |                  | Server Status                                                                                                    |
|                                                                                                    |                                    |                                  | Manager Application How-<br>Clustering/Session Replica  | To<br>ation How-To                   |                  | Manager App<br>Host Manager                                                                                                    |
|                                                                                                    | De                                 | veloper Quick                    | Start                                                   |                                      |                  |                                                                                                    |
|                                                                                                    | Ton                                | ncat Setup<br>at Web Application | Realms & AAA<br>JDBC DataSources                        |                                      | Examples         | Servlet Specifications<br>Tomcat Versions                                                                                                    |
| Apache Tomcat® - Ap                                                                                 | oache Tom 🛛 🗙 🛛 🚱 Ic               | ocalhost:9100                    | 🗙 減 /manager                                            | × +                                  |                  |                                                                                                    |
|                                                                                                    | .alhost:8082/manager               | /html                            |                                                         |                                      |                  |                                                                                                    |
|                                                                                                    |                                    |                                  |                                                         |                                      |                  |                                                                                                    |
|                                                                                                    |                                    |                                  | Управлени                                               | е веб-при                            | ложени           | ями Tomcat                                                                                                    |
|                                                                                                    | ок                                 |                                  |                                                         |                                      |                  |                                                                                                    |
| общение:                                                                                            |                                    |                                  |                                                         |                                      |                  |                                                                                                    |
| общение:<br>неджер                                                                                  |                                    |                                  | <u> </u>                                                |                                      |                  | 0                                                                                                    |
| общение:<br>:неджер<br>исок приложений                                                              | 1                                  |                                  | <u>Справка для пользователей пр</u>                     | иложения                             |                  | Справка по АРІ приложения                                                                                                    |
| общение:<br>неджер<br>исок приложений<br>иложения                                                   | Bencug                             |                                  | <u>Справка для пользователей пр</u>                     | иложения                             | Casuchi          | Справка по АРІ приложения                                                                                                    |
| общение:<br>неджер<br>исок приложений<br>иложения<br>гь                                             | Версия<br>Не указано               | Welcome to Ton                   | <u>Справка для пользователей пр</u><br>Название<br>rcat | иложения<br>Запущено<br>true         | Сеансы           | Справка по АРІ приложения<br>Команды<br>Старт Стоп Перезагрузить Удалить                                                                                    |
| общение:<br><u>неджер</u><br><u>исок приложений</u><br><mark>иложения</mark><br>ть<br>alinkService3 | версия<br>Не указано<br>Не указано | Welcome to Ton                   | <u>Справка для пользователей пр</u><br>Название<br>Icat | иложения<br>Запущено<br>true<br>true | Сеансы<br>Ω<br>Ω | Справка по АРІ приложения<br>Команды<br>Старт Стоп Перезагрузить Удалить<br>Завершить сеансы с неактивностью ≥ 30 минут<br>Старт Стоп Перезагрузить Удалить |

После запуска службы начнёт работать web-интерфейс драйвера, который находится на порту 9100. При входе в интерфейс потребуется логин и пароль. Логин – admin, сам пароль назначается производителем ПО и зашивается в образ ключа. После корректного ввода пароля откроется окно интерфейса программы.

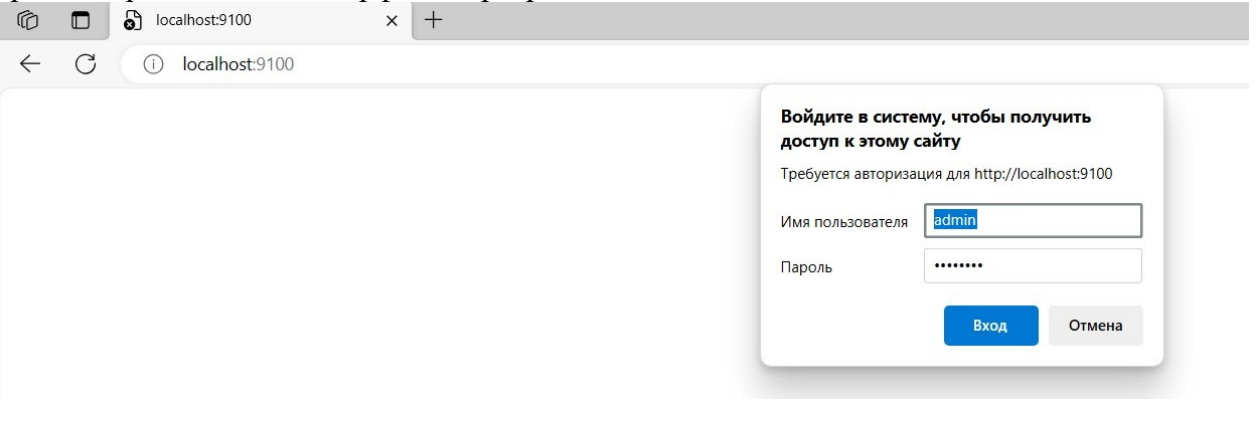

Если при входе в программу подходит только пароль «0707» и в интерфейсе отсутствуют какие-либо модули то данные ключа защиты не подключились. Необходимо либо перезапустить программу либо заново активировать ключ.

## Настройка портов НТТР сервиса

Для работы web интерфейса необходимо открыть порт 9100, для выполнения http запросов — 8200, для работы внешней обработки настройки 1с — 8100.

В случае конфликта порта интерфейса с другими приложениями для его изменения необходимо в папке ViralinkService создать файл webport.txt с указанием порта для web интерфейса.

| 🧐 webport – Блокнот |        |         |       |      | _     |   | × |        |
|---------------------|--------|---------|-------|------|-------|---|---|--------|
| Файл                | Правка | Формат  | Вид   | Спра | вка   |   |   |        |
| 9700                |        |         |       |      |       |   |   |        |
|                     |        |         |       |      |       |   |   |        |
|                     |        |         |       |      |       |   |   |        |
|                     |        |         |       |      |       |   |   |        |
|                     |        |         |       |      |       |   |   |        |
|                     |        |         |       |      |       |   |   | $\sim$ |
| <                   |        |         |       |      |       |   | > |        |
| Стр 1,              | 100%   | Windows | (CRLF | )    | UTF-8 | В |   |        |

#### 3. МОДУЛЬ ПОДКЛЮЧЕНИЯ ВЕСОВ

Данный модуль позволяет получать показание весового терминала и передавать его по HTTP запросу в любое программное обеспечение верхнего уровня. На момент написания данного руководства программа позволяет получить показания со следующих терминалов:

- Физтех Т9
- D2002E
- HBT-9
- Балтвес
- D2008FA
- Tenso-M
- Baykon-BX22
- Smartves
- Физтех T12
- A-9
- CAS CI200A
- ВУ- 2010
- CAS напольные весы
- D2002Е исп.2
- VT-300
- НАИС
- CAS 600
- Физтех Т15
- Disomat
- Альфа эталон
- Mettler toledo
- PT6S3
- CAS CI-2400BS

- Tenso-M 6.43

- Физтех Т7
- Мидл 7
- KELI
- KELI2
- MassaK
- HBT

- Simplex-DINe2 Устройство компании ООО НПФ «Симплекс Плюс», которое самостоятельно получает вес с терминалов и отдаёт по запросу результат (имеет в базе несколько десятков различным протоколов).

- Simplex-DINe1 Устройство компании ООО НПФ «Симплекс Плюс», которое самостоятельно получает вес с терминалов и передаёт его в программу. Для этого ПК с программой должно быть назначен хостом для данного устройства. (см. п.11)

- Simplex-DINe0 Устройство компании ООО НПФ «Симплекс Плюс», которое самостоятельно получает вес с терминалов и отдаёт по запросу результат (имеет в базе несколько десятков различным протоколов).

\*В случае отсутствия в списке необходимого терминала можно при обращении к разработчику добавить новый протокол в данный список.

3.1. Настройка преобразователя.

Работа программного обеспечения подразумевает подключение весового терминала по rs232/485 к преобразователю интерфейсов таких как Моха или USRIOT. В преобразователе в параметрах порта должны быть установлены настройки, соответствующие параметрам весового терминала (определяется его производителем). Режим работы преобразователя устанавливается : «TCP Server» с указанием порта сервера — в дальнейшем это будет необходимо для настройки программы.

| ۲               | USR IOT<br>-IOT Experts-                           |
|-----------------|----------------------------------------------------|
| Current Status  | Parameter                                          |
| Local IP Config | Baud Rate: 9600 bps(600~230400)bps                 |
| PORT1           | Data Size: 8 🗸 bit                                 |
| 00072           | Parity: None 🗸                                     |
| PORT2           | Stop Bits: 1 🗸 bit                                 |
| PORT3           | Serial Mode: RS232 🗸                               |
| PORT4           | Run Serial Mode: RS232 V                           |
| Web to Serial   | Flow Mode: NONE V                                  |
| Mise Config     | UART Packet Time: 0 (0~255)ms                      |
|                 | UART Packet Length: 0 (0~1460)chars                |
| Reboot          | Sync Baudrate(RF2217 Similar): 🗹                   |
|                 | Enable Uart Heartbeat Packet: 🗌                    |
|                 | Socket A Parameters                                |
|                 | Work Mode: ICP Server V None V                     |
|                 | TCP Server MAX Sockets: 8 V Up to MAX KICK V       |
|                 | Local/Remote Port Number: /114 23 (1~65535)        |
|                 | PRINT:                                             |
|                 | ModbusTCP Poll: D Poll Timeout : 200 (200~9999) ms |
|                 | Enable Net Heartbeat Packet:                       |
|                 | Registry Type: None   Location Connect With        |

3.2. Настройка программы

# Добавление весов

В интерфейсе на вкладке «Весы» нажимаем кнопку «Добавить весы». В открывшемся окне указываем наименование весов, идентификатор (на английском языке), весовой терминал и параметры преобразователя интерфейсов. Большое значение имеет идентификатор, т. к. именно по нему будет производится запрос на получение веса.

|               | canos 5 100/vestinum                                  |
|---------------|-------------------------------------------------------|
|               | ПРОГРАММА УПРАВЛЕНИЯ ПЕРЕФЕРИЙНЫМ ОБОРУДОВАНИЕМ КОМПЛ |
| Главная       | Весовые терминалы                                     |
| Весы          | Добавить весы Изменить весы Удалить весы              |
| Контроллеры   | Имя Идентификатор Тип Адрес Порт Показание            |
|               | v1 v1 D2008FA 192.168.0.7 7114 null                   |
| Светофоры     |                                                       |
| Шлагбаумы     | ☐ Новые весы — Личный: Microsoft — □ ×                |
| RFID          | ্যি localhost:9100/addves.html ৪৯ 🗛                   |
| Табло         | Имя: ves2                                             |
| Камеры        | Идентификатор: ves2                                   |
| Распознавание | Тип весов: Phystech T-12 ✓<br>Адрес: 192.168.0.7      |
| АИС           | Порт: 7114 🗘                                          |
| Настройки     | Добавить Закрыть                                      |

После добавления весового терминала, для запуска автоматического опроса необходимо перезапустить программу.

### Изменение параметров

Для изменения параметров необходимо на вкладке «Весы» нажать кнопку «Изменить весы», выбрать весы по идентификатору и произвести изменения. По завершению изменений нажать «Сохранить».

#### Удаление весов

Для удаления терминала необходимо на вкладке «Весы» нажать кнопку «Удалить весы», выбрать весы по идентификатору и нажать кнопку «Удалить»

## 3.3. Получение веса по НТТР

После добавления и проверки весового терминала программа будет автоматически его опрашивать и заносить полученные данные в переменную, которую можно проверить из основного интерфейса программы.

| $\leftarrow$ C (i) loca | alhost:9100/vesi.html |               |               |              |              |                   |
|-------------------------|-----------------------|---------------|---------------|--------------|--------------|-------------------|
|                         |                       | П             | РОГРАММА УПРА | вления переф | РЕРИЙНЫМ ОБС | ОРУДОВАНИЕМ КОМПЛ |
| Главная                 | Весовые терми         | иналы         |               |              |              |                   |
| Весы                    | Добавить весы         | Изменить ве   | сы Удалити    | весы         |              |                   |
| Контроллеры             | Имя                   | Идентификатор | Тип           | Адрес        | Порт         | Показание         |
|                         | v1                    | v1            | D2008FA       | 192.168.0.7  | 7114         | null              |
| Светофоры               |                       |               |               |              |              |                   |

Для получения показания веса по НТТР запросу используется следующая конструкция:

## http://Адрес\_ПК:Порт/getves:Идентификатор\_Весов

Например, http://192.168.0.68:8200/getves:w1

В ответ получим показания весов. Сам ответ можно проверит через браузер

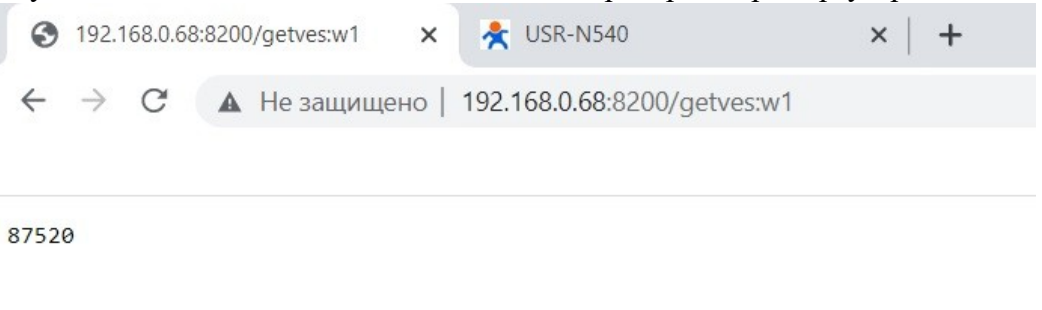

#### 3.4 Дополнительные настройки

Модуль получения веса имеет дополнительные настройки опроса весовых терминалов: частота цикла опроса и выделение для каждого терминала отдельного потока. На случай если на объекте много весовых платформ или некоторые весовые терминалы выведены из эксплуатации.

|             |                                          |               | ПРОГРАММА УГ  | ІРАВЛЕНИЯ ПЕРЕ      | ЕФЕРИЙНЫМ ОБ | ОРУДОВАНИЕМ | КОМПЛЕКСА |
|-------------|------------------------------------------|---------------|---------------|---------------------|--------------|-------------|-----------|
| Главная     | Весовые терми                            | иналы         |               |                     |              |             |           |
| Весы        | Добавить весы Изменить весы Удалить весы |               |               |                     |              |             |           |
| Контроллеры | Имя                                      | Идентификатор | Тип           | Адрес               | Порт         | Показание   | ]         |
|             | w1                                       | w1            | Simplex-DINe0 | 192.168.1.101       | 80           | 0           |           |
| Светофоры   |                                          |               |               |                     |              |             | 2         |
| Шлагбаумы   | Частота опроса весо                      | ов, мс.: 500  | Опро          | ос отдельным потоко | ом 🗆 Сохра   | нить        |           |

## 4. МОДУЛЬ УПРАВЛЕНИЯ ТАБЛО

Данный модуль предназначен для управления выводом текстовой и графической информации на табло по средствам НТТР команд. Поддерживается работа табло производства компании ООО «Виралинк».

Текстовая информация выводится любой длинны в режиме бегущей строки и ограниченной длинны в статическом режиме (ограничения обусловлены шириной экрана и размером символа).

Вывод графической информации представлен в виде вывода заранее подготовленных картинок, расположенных в определённой папке на ПК, но котором запущено ПО. Данные картинки должны быть подготовлены с соответствии с разрешением экрана(например, 20\*80 пикселей) и иметь расширение png. Управление выводом графической информации возможно только на табло ООО «Виралинк».

## Добавление табло

## 4.1. Настройка модуля

Для управление табло необходимо на первом шаге добавить его в список оборудования на вкладке «Табло» с верными параметрами и уникальным идентификатором, по которому будут передаваться команды. Для этого необходимо нажать кнопку «Добавить табло».

| Програ        | мма Управления Переф 🗙 | +                           |                  |       |                   |                    |          |
|---------------|------------------------|-----------------------------|------------------|-------|-------------------|--------------------|----------|
|               | alhost:9100/tabs.html  |                             |                  |       |                   |                    |          |
|               |                        | ΠΡΟΓΡΑΙ                     | ММА УПРАВЛЕНИЯ І | ΠΕΡΕΦ | ФЕРИЙНЫМ ОБ       | ОРУДОВАНИЕМ К      | ОМПЛЕКСА |
| Главная       | Табло                  |                             |                  |       |                   |                    |          |
| Весы          | Добавить табло         | Изменить табло              | Удалить табло    |       |                   |                    |          |
| Контроллеры   | Имя                    | Идентификатор               | Модель           |       | Адрес             | Порт               |          |
| Charachanu    | tab                    | tab1                        | Viralink-M0      | 192.1 | 68.0.199          | 5005               |          |
| Светофоры     | <b>D</b>               |                             |                  |       | 🕒 Новое табло — Л | Іичный: Microsof — | o x      |
| Шлагбаумы     | Проверка таоло         |                             |                  |       | i localhost:91    | 100/addtab.html    | Aø       |
| RFID          | Путь хранения картино  | K: ViralinkService/TabloPic | с/ Сохранить     |       | Имя               | a: tab2            |          |
| Табло         |                        |                             |                  |       | Идентификатор     | b: tab2            |          |
| Камеры        |                        |                             |                  |       | Адрес             | 192.168.0.190      |          |
|               |                        |                             |                  |       | Порт              | r: 5005            |          |
| Распознавание |                        |                             |                  |       | Тип табло         | o: Viralink-Y0 ∨   |          |
| АИС           |                        |                             |                  |       | Ширина, ру        | k: 120             |          |
| Настройки     |                        |                             |                  |       | Высота, ру        | s: 40              |          |
|               |                        |                             |                  |       | Шрифт, ру         | x: 22              |          |
|               |                        |                             |                  |       | Длина строкі      | I: 10              |          |
|               |                        |                             |                  |       | Скорость строки   | I: 5               |          |
|               |                        |                             |                  |       | Цвет текста       | а: Зелёный 🗸       |          |
|               |                        |                             |                  |       | Цвет фона         | а: Чёрный 🗸        |          |
|               |                        |                             |                  |       | Добавить          | Закры              | ять      |

В открывшемся окне необходимо указать все параметры:

Наименование — любое название, упрощающее идентификацию. Например, «Весы 1».

**Идентификатор** — присваивается только в английской раскладке, необходим для управления самим табло.

Адрес — ір адрес самого табло ООО «Виралинк» или адрес преобразователя интерфейсов для табло от ООО «Эльтабло».

Порт — порт табло. Производства ООО «Виралинк» - 5005. Для ООО «Эльтабло» - порт, назначенный в преобразователе интерфейсов.

Тип табло — указывается производитель.

Длина статической строки — максимальная длинна сообщения, помещающегося на экране. Скорость — скорость вывода информации в режиме бегущей строки. Для «Виралине» - от 0 до 63: чем меньше значение, тем быстрее скорость. Для «Эльтабло» - от 0 до 10 чем выше значение тем выше скорость.

Следующие параметры необходимы только для экрана производства ООО «Виралинк».

Ширина, Высота — параметры экрана в пикселях. Определяются при заказе экрана. Можно также подсчитать по матрице светодиодов.

Шрифт — высота шрифта текста Текст — цвет текста Фон — цвет фона

## Удаление табло

Для удаления необходимо на вкладке «Табло» нажать кнопку «Удалить табло», выбрать экран по идентификатору и нажать кнопку «Удалить»

## Изменение табло

Для изменения параметров необходимо на вкладке «Табло» нажать кнопку «Изменить табло», выбрать экран по идентификатору. По завершению изменений нажать «Сохранить».

## Путь хранения картинок

На вкладке «Табло» имеется параметр «Путь хранения картинок». В этой папке должны храниться картинки для их вывода на экран «Виралинк» по http команде. Для изменения этого каталога необходимо в поле ввода указать нужный и нажать кнопку «Сохранить настройки».

# 4.2 Проверка табло

На вкладке «Табло» по кнопке «Проверка табло» можно получить доступ к ручному выводу информации и изменения настроек экрана.

В открывшемся окне необходимо по идентификатору «Табло» выбрать экран, с которым будут производится действия.

| i) localhost:9100/tabfunctions.h      | ntml                       |
|---------------------------------------|----------------------------|
| Идентификатор: ta                     | b1 🗸                       |
| Текстовая строка: П<br>ослать строку  | ривет                      |
| Оправить динамически                  | Оправить как программу     |
| Путь к картике: Vi<br>ослать картинку | ralinkService/TabloPic/*.p |
| Оправить динамически                  | Оправить как программу     |
| Удалить программу                     | Очистить динамически       |
| Яркость (1255): 1                     |                            |
| Установить яркость                    |                            |
| Адрес устройства: 19                  | 92.168.0.199               |
| Установить адрес                      |                            |

<u>Область «Послать строку»</u> предназначена для вывода текстовой информации по кнопке «Отправить динамически». Данный функционал доступен для всех типов табло.

!Весь остальной функционал предназначен для экранов «Виралинк»

<u>Область «Послать картинку»</u> - вывод графической информации. В поле «путь» указывается путь к картинке, которую необходимо вывести.

<u>Область «Яркость»</u> - установка яркости экрана, где 16 — максимальная яркость.

<u>Область «Установить адрес»</u> - изменение адреса табло. Для установки адреса для «Эльтабло» необходимо настроить порты преобразователя аналогично п.3.1 данного руководства.

«Отправить динамически» записывает информацию в динамическую область. Т.е. после перезагрузки питания табло она не сохраняется и выводятся установочные данные. В табло можно загрузить базовую информацию, которая будет отображаться после перезагрузки питания и при смене команд при нажатии «Отправить как программу». При этом вывод информации в динамическую область имеет приоритет и выводится «поверх» базовой.

Кнопка «Удалить программу» - удаление базовой информации. Кнопка «Очистить динамически» - очистка информации на экране.

# 4.3 Описание НТТР команд

# <u>Вывод картинки</u>

Для вывода картинки необходимо заранее указать путь хранения картинок и поместить туда набор картинок, соответствующих разрешению экрана. Команда вывода картинки выглядит следующим образом:

# http://Adpec\_ПК:Порт/tabpic:Идентификатор\_Табло:Имя\_картинки

В качестве имени картинки указывается только её название без разрешения.

## Пример:

# http://192.168.0.68:8200/tabpic:tab1:pic

На табло с идентификатором tab1 будет выведена картинка pic.png, находящаяся в каталоге хранения картинок.

## Вывод текстовой информации

Для вывода текста по HTTP запросу используется следующая конструкция, в которой текстовая информация передаётся в кодировке ASCII Win-1251:

## http://Адрес\_ПК:Порт/tabtext:Идентификатор\_Табло:Текст в кодировке

Например, <u>http://192.168.0.68:8200/tabtext:tab1:CFF0E8E2E5F2</u>

На табло с идентификатором tab1 будет выведен текст «Привет»

#### Сводная таблица кодов ASCII ASCII таблица кодов символов Windows (Win-1251)

| Dec | Hex | Символ    | Dec  | Hex      | Символ   | Dec | Hex      | Символ   | Dec | Hex | Символ | Dec  | Hex        | Символ | Dec | Hex        | Символ | Dec | Hex        | Символ | Dec | Hex      | Символ |
|-----|-----|-----------|------|----------|----------|-----|----------|----------|-----|-----|--------|------|------------|--------|-----|------------|--------|-----|------------|--------|-----|----------|--------|
|     |     |           |      |          | сцеп. SP |     |          |          |     |     |        |      |            |        |     |            |        |     |            |        |     |          |        |
| 0   | 0   | спец. NOP | 32   | 20       | (Пробел) | 64  | 40       | <u>a</u> | 96  | 60  |        | 128  | 80         | Ъ      | 160 | A0         |        | 192 | C0         | A      | 224 | E0       | a      |
| 1   | 1   | спец. SOH | 33   | 21       | 1        | 65  | 41       | A        | 97  | 61  | a      | 129  | 81         | Г      | 161 | Al         | У      | 193 | Cl         | Б      | 225 | El       | 6      |
| 2   | 2   | спец. STX | 34   | 22       |          | 66  | 42       | В        | 98  | 62  | b      | 130  | 82         | ,      | 162 | A2         | ÿ      | 194 | C2         | В      | 226 | E2       | В      |
| 3   | 3   | спец. ЕТХ | 35   | 23       | #        | 67  | 43       | С        | 99  | 63  | с      | 131  | 83         | ŕ      | 163 | A3         | J      | 195 | C3         | Г      | 227 | E3       | Г      |
| 4   | 4   | спец. ЕОТ | 36   | 24       | \$       | 68  | 44       | D        | 100 | 64  | d      | 132  | 84         | 22     | 164 | A4         | a      | 196 | C4         | Д      | 228 | E4       | д      |
| 5   | 5   | спец. ENQ | 37   | 25       | %        | 69  | 45       | E        | 101 | 65  | e      | 133  | 85         |        | 165 | A5         | ľ      | 197 | C5         | E      | 229 | E5       | e      |
| 6   | 6   | спец. АСК | 38   | 26       | &        | 70  | 46       | F        | 102 | 66  | f      | 134  | 86         | †      | 166 | A6         | -      | 198 | C6         | ж      | 230 | E6       | ж      |
| 7   | 7   | спец. BEL | - 39 | 27       | 1.00     | 71  | 47       | G        | 103 | 67  | g      | 135  | 87         | ‡      | 167 | A7         | §      | 199 | C7         | 3      | 231 | E7       | 3      |
| 8   | 8   | спец. BS  | 40   | 28       | (        | 72  | 48       | H        | 104 | 68  | h      | 136  | 88         | €      | 168 | A8         | Ë      | 200 | C8         | И      | 232 | E8       | И      |
|     |     | спец.     |      |          |          |     |          |          |     |     |        |      |            |        |     |            |        |     |            |        |     |          |        |
| 9   | 9   | Табуляция | 41   | 29       | )        | 73  | 49       | I        | 105 | 69  | i      | 137  | 89         | ‰      | 169 | A9         | C      | 201 | C9         | И      | 233 | E9       | й      |
|     |     | спец. LF  |      |          |          |     |          |          |     |     |        |      |            |        |     |            |        |     |            |        |     |          |        |
| 10  | 0.4 | (Возвр.   | 42   | 24       | *        | 24  | 4.4      | т        | 106 | 61  |        | 120  | 0 4        | π      | 170 |            | c      | 202 | <b>C</b> A | v      | 124 | EA       |        |
| 11  | 0P  | crow VT   | 42   | 2A<br>2D | +        | 75  | 4A<br>4B | ,<br>K   | 107 | 6P  | J<br>k | 130  | 0/1<br>9/D | D      | 171 | AD         |        | 202 | CR         | П      | 234 | EA<br>ED | -      |
| 12  | 00  | chen. VI  | 43   | 2D       | Ŧ        | 75  | 4D       | T I      | 107 | 60  | K<br>1 | 1.39 | 0D         | u (    | 171 | AC         | 9      | 203 | CC         | M      | 235 | ED       |        |
| 12  | UC. | CHEL FF   | 44   | A        | ,        | 70  | 40       | L        | 100 | 00  | 1      | 140  | oc         | п      | 1/2 | AC         | _      | 204 | cc         | IVI    | 230 | EC       | м      |
|     |     | (Новая    |      |          |          |     |          |          |     |     |        |      |            |        |     |            |        |     |            |        |     |          |        |
| 13  | 0D  | строка)   | 45   | 2D       | -        | 77  | 4D       | М        | 109 | 6D  | m      | 141  | 8D         | Ŕ      | 173 | AD         | -      | 205 | CD         | н      | 237 | ED       | н      |
| 14  | 0E  | спец. SO  | 46   | 2E       |          | 78  | 4E       | N        | 110 | 6E  | n      | 142  | 8E         | ĥ      | 174 | AE         | 8      | 206 | CE         | 0      | 238 | EE       | 0      |
| 15  | 0F  | спец. SI  | 47   | 2F       | 1        | 79  | 4F       | 0        | 111 | 6F  | 0      | 143  | 8F         | Ш      | 175 | AF         | Ï      | 207 | CF         | П      | 239 | EF       | п      |
| 16  | 10  | спец. DLE | 48   | 30       | 0        | 80  | 50       | Р        | 112 | 70  | р      | 144  | 90         | ħ      | 176 | B0         | •      | 208 | D0         | Р      | 240 | F0       | р      |
| 17  | 11  | спец. DC1 | 49   | 31       | 1        | 81  | 51       | Q        | 113 | 71  | q      | 145  | 91         |        | 177 | B1         | ±      | 209 | Dl         | С      | 241 | Fl       | c      |
| 18  | 12  | спец. DC2 | 50   | 32       | 2        | 82  | 52       | R        | 114 | 72  | r      | 146  | 92         | ,      | 178 | B2         | Ι      | 210 | D2         | Т      | 242 | F2       | т      |
| 19  | 13  | спец. DC3 | 51   | 33       | 3        | 83  | 53       | S        | 115 | 73  | s      | 147  | 93         | 66     | 179 | <b>B</b> 3 | i      | 211 | D3         | У      | 243 | F3       | y      |
| 20  | 14  | спец. DC4 | 52   | 34       | 4        | 84  | 54       | Т        | 116 | 74  | t      | 148  | 94         | 22     | 180 | <b>B</b> 4 | r      | 212 | D4         | Φ      | 244 | F4       | φ      |
| 21  | 15  | спец. NAK | 53   | 35       | 5        | 85  | 55       | U        | 117 | 75  | u      | 149  | 95         | •      | 181 | B5         | μ      | 213 | D5         | Х      | 245 | F5       | x      |
| 22  | 16  | спец. SYN | 54   | 36       | 6        | 86  | 56       | V        | 118 | 76  | v      | 150  | 96         | -      | 182 | B6         | 1      | 214 | D6         | Ц      | 246 | F6       | ц      |
| 23  | 17  | спец. ЕТВ | 55   | 37       | 7        | 87  | 57       | W        | 119 | 77  | w      | 151  | 97         | _      | 183 | <b>B</b> 7 | •      | 215 | D7         | Ч      | 247 | F7       | Ч      |
| 24  | 18  | спец. САМ | 56   | 38       | 8        | 88  | 58       | Х        | 120 | 78  | х      | 152  | 98         | ٠      | 184 | <b>B8</b>  | ë      | 216 | D8         | ш      | 248 | F8       | ш      |
| 25  | 19  | спец. ЕМ  | 57   | 39       | 9        | 89  | 59       | Y        | 121 | 79  | у      | 153  | 99         | ТМ     | 185 | B9         | Ne     | 217 | D9         | Щ      | 249 | F9       | щ      |
| 26  | 1A  | спец. SUB | 58   | 3A       | 1        | 90  | 5A       | Z        | 122 | 7A  | z      | 154  | 9A         | ль     | 186 | BA         | ε      | 218 | DA         | Ъ      | 250 | FA       | ъ      |
| 27  | 1B  | спец. ESC | 59   | 3B       | ;        | 91  | 5B       | [        | 123 | 7B  | {      | 155  | 9B         | )      | 187 | BB         | >>     | 219 | DB         | Ы      | 251 | FB       | ы      |
| 28  | 1C  | спец. FS  | 60   | 3C       | <        | 92  | 5C       | 1        | 124 | 7C  |        | 156  | 9C         | њ      | 188 | BC         | j      | 220 | DC         | Ь      | 252 | FC       | ь      |
| 29  | 1D  | спец. GS  | 61   | 3D       | =        | 93  | 5D       | ]        | 125 | 7D  | }      | 157  | 9D         | Ŕ      | 189 | BD         | S      | 221 | DD         | Э      | 253 | FD       | э      |
| 30  | 1E  | спец. RS  | 62   | 3E       | >        | 94  | 5E       | ^        | 126 | 7E  | ~      | 158  | 9E         | ħ      | 190 | BE         | s      | 222 | DE         | Ю      | 254 | FE       | ю      |
| 31  | lF  | спец. US  | 63   | 3F       | ?        | 95  | 5F       | _        | 127 | 7F  |        | 159  | 9F         | ü      | 191 | BF         | ï      | 223 | DF         | Я      | 255 | FF       | я      |

Управление многострочным выводом

Реализовано только для контроллера Viralink-Y0

Для вывода текста по НТТР запросу используется следующая конструкция:

АдресДрайвера:ПортДрайвера/freetext:ИдТабло:КоличествоОбластейИнформации далее через ":" параметры для каждой области

ШиринаОбласти:ВысотаОбласти:ХКоординатаОбласти:УКоординатаОбласти:Шрифт:ЦветТе кста:ЦветФона:СпецЭффект:ТекстВКодировке

\*Ширина, высота - координаты задаются в пикселях от левого верхнего угла, поэтому нужно знать разрешение экрана.

\*Кодировка цветов:

Color result = Color.BLACK;

```
if (col.equals("1")) {result=Color.RED;}
```

- if (col.equals("2")) {result=Color.BLUE;}
- if (col.equals("2")) {result=Color.CYAN;}
- if (col.equals("4")) {result=Color.DARK\_GRAY;}
- if (col.equals("5")) {result=Color.GRAY;}
- if (col.equals("6")) {result=Color.GREEN;}
- if (col.equals("7")) {result=Color.LIGHT\_GRAY;}
- if (col.equals("8")) {result=Color.MAGENTA;}
- if (col.equals("9")) {result=Color.ORANGE;}
- if (col.equals("10")) {result=Color.PINK;}
- if (col.equals("11")) {result=Color.WHITE;}

if (col.equals("12")) {result=Color.YELLOW;} "0" или > "12" - черный. \*СпецЭффект: 2 - статическая строка, 52 - движение справа налево.

# Пример: <u>http://localhost:8200/</u> <u>freetext:scoreboard1:3:60:20:0:16:1:0:2:313233:60:20:0:20:16:6:0:2:313233:60:20:60:0:16:2:0:5</u> <u>2:313233</u>

Тут в 3х областях разными цветами и эффектами выводится "123". Экран 120\*40 пикселей - разбивается на равные прямоугольники 60\*20 пикселей.

Функционал многострочного вывода можно проверить из интерфейса программы. Для этого на вкладке «Табло» нужно нажать «Многострочный текст». В открывшемся окне выбрать идентификатор табло. По кнопке «Добавить область» добавляем области вывода информации и вводим их параметры.

|                       | Табло    |                  |                     |             |             |            |                      |          |         |
|-----------------------|----------|------------------|---------------------|-------------|-------------|------------|----------------------|----------|---------|
| Главная               | 140.10   |                  |                     |             |             |            |                      |          |         |
| Весы                  | Доба     | вить табло       | Изменить табло      | Удалить     | табло       |            |                      |          |         |
| Контроллеры           |          | Имя              | Идентификатор       | Mo          | цель        | A          | дрес                 | Порт     |         |
|                       | tab      | ta               | ıb1                 | Viralink-M0 | )           | 192.168.0  | .199 :               | 5005     |         |
| Светофоры             | tab2     | ta               | ıb2                 | Viralink-Y0 |             | 192.168.0  | .199 :               | 5005     |         |
|                       | tab3     | ta               | ıb3                 | Viralink-Y0 |             | 192.168.0  | .199                 | 5005     |         |
| Шлагбаумы             | tab4     | ta               | ıb4                 | Viralink-Y0 |             | 10.7.44.25 | 53 5                 | 5005     |         |
| RFID                  | Пров     | ерка табло       | Лногострочный текст | 1           |             |            |                      |          |         |
| Табло                 |          |                  |                     | 5           |             |            |                      |          |         |
| Камеры                | Путь хра | анения картинок: | /TabloPic/          |             | Сохранить   |            |                      |          |         |
| Идентификатор: tab3 🗸 |          |                  |                     |             |             |            |                      |          |         |
| Добавить область      |          |                  |                     |             |             |            |                      |          |         |
| Ширина                | Высота   | X                | Y                   | Шрифт       | Цвет текста | Цвет фона  | Спецэффект           | Текст    | Удалить |
| 40                    | 20       | 0                | 0 20                |             | Красный 🗸   | Чёрный 🗸   | Статическая строка 🗸 | Номер:   | Удалить |
| 40                    | 20       | 40               | 0 20                |             | Зелёный 🗸   | Чёрный 🗸   | Бегущая строка 🗸     | A000AA00 | Удалить |
| Отправить             |          |                  |                     |             |             |            |                      |          |         |

4.4 Дополнительный функционал.

4.4.1. Если табло установлено на весовой платформе и необходимо на нём очищать информацию после съезда ТС и не вводить в заблуждение следующее ТС, можно создав связку Табло — Весы очищать табло после съезда ТС, когда на весах будет вес меньше границы переключения светофоров. Для этого необходимо в папке ViralinkService создать файл tabves.txt, в которым нужно прописать связку ИдентификаторТабло:ИдентификаторВесов и перезагрузить программу.

4.4.2. Если табло установлено на весовой платформе и необходимо на нём выводить текущее показание весового терминала. Для этого необходимо в папке ViralinkService создать файл tabtempves.txt, в которым нужно прописать связку ИдентификаторТабло:ИдентификаторВесов и перезагрузить программу.

\*\* Одновременно эти оба функционала не работают, т. к. происходит конфликт алгоритмов.

| 🥘 i ta       | abves – E  | локнот  |        | -    | _     |   | × |        |
|--------------|------------|---------|--------|------|-------|---|---|--------|
| Файл         | Правка     | Формат  | Вид    | Спра | вка   |   |   |        |
| tab3<br>tab2 | :w1<br>:w2 |         |        |      |       |   |   | ~      |
|              |            |         |        |      |       |   |   | $\sim$ |
| <            |            |         |        |      |       |   | > |        |
| Стр 2,       | 100%       | Windows | (CRLF) | )    | UTF-8 | 3 |   |        |

## 5.МОДУЛЬ ПОДКЛЮЧЕНИЯ RFID

Данный модуль предназначен для опроса различных RFID антенн и настольных считывателей и выдачи результатов чтения по HTTP запросу. Опрос RFID считывателей, зарегистрированных в системе, производится в постоянном режиме. Последний корректный результат чтения RFID метки хранится 5 сек или до передаче его по HTTP запросу

На момент написания данного руководства модуль поддерживает следующие считыватели:

- Chafon – уличная RFID антенна производства Chafon, подключённая к преобразователю интерфейсов через rs 232 или rs 485. Работает в режиме «Запрос-Ответ».

- Chafon auto – уличная RFID антенна производства Chafon, подключённая к преобразователю интерфейсов через rs 232 или rs 485. Работает в режиме самостоятельного сканирования RFID метки и выдачи результата чтения в порт.

- Smartec auto – уличная RFID антенна производства Smartec, подключённая к преобразователю интерфейсов через rs 232 или rs 485. Работает в режиме самостоятельного сканирования RFID метки и выдачи результата чтения в порт.

- Chafon 5202 — настольный считыватель производства Chafon, подключённый к преобразователю интерфейсов через rs 232. Работает в режиме «Запрос-Ответ».

- Simplex - RFID оборудование компании ООО НПФ «Симплекс Плюс». Для каждого данного устройства ПК с программой должен быть назначен хостом (см. п.11).

\*Настольный считыватель Chafon 5202 и Chafon 5102 могут быть подключены к ПК через USB, но для работы с ними нужен дополнительный драйвер «Виралинк» для настольных считывателей.

Настройка преобразователя интерфейса для подключения антенны аналогична п.3.1 данного руководства.

|                 | USR IOT<br>-IOT Experts-                                                                    | Be Honest, Do Bes                    |
|-----------------|---------------------------------------------------------------------------------------------|--------------------------------------|
| Current Status  | Parameter                                                                                   | Help                                 |
| Local IP Config | Baud Rate: 57600 bps(600~230400)bps                                                         | Local Port                           |
| PORT1           | Data Size: 8 v bit                                                                          | 1~65535. when<br>TCP Client, set     |
| PORT2           | Stop Bits: 1 V bit                                                                          | this to 0 means<br>use random loca   |
| PORT3           | Serial Mode: RS232 V                                                                        | port<br>• Remote Port                |
| PORT4           | Run Serial Mode: RS232 V                                                                    | 1~65535                              |
| Web to Serial   | Flow Mode: NONE $\checkmark$                                                                | Packet<br>time/length<br>default 0/0 |
| Misc Config     | UART Packet Length: 0 (0~1460)chars                                                         | means automati                       |
| Reboot          | Sync Baudrate(RF2217 Similar):                                                              | mechanism; you<br>can modify it as   |
|                 | Enable Uart Heartbeat Packet: 🗌                                                             | none-zero value                      |
|                 | Socket A Parameters                                                                         |                                      |
|                 | Work Mode:     ICP Server V     None       TCP Server MAX Sockets:     8 V Up to MAX KICK V |                                      |
|                 | Local/Remote Port Number: 7116 29 (1~65535)                                                 |                                      |

### 5.1. Настройка модуля

#### Добавление считывателя

Для мониторинга и опроса RFID считывателя необходимо на первом шаге добавить его в список оборудования на вкладке «RFID» с верными параметрами и уникальным идентификатором, по которому будут передаваться команды. Для этого необходимо нажать кнопку «Добавить RFID».

| Програ        | амма Управления Переф 🗙 🕂 |                             |               |                |                  |
|---------------|---------------------------|-----------------------------|---------------|----------------|------------------|
| ← C (i) loc   | alhost:9100/rfids.html    |                             |               |                |                  |
|               |                           | ПРОГРАММА УП                | РАВЛЕНИЯ ПЕРЕ | ФЕРИЙНЫМ ОБО   | ОРУДОВАНИЕМ КОМП |
| Главная       | RFID считыватели          |                             |               |                |                  |
| Весы          | Добавить RFID Из          | зменить RFID Удал           | ить RFID      |                |                  |
| Контроллеры   | Имя Иденти                | фикатор Тип                 | Результат     | Адрес          | Порт             |
|               | rl rl                     | Smartec auto                | No card       | 192.168.0.7    | 7115             |
| Светофоры     |                           |                             |               |                |                  |
| Шлагбаумы     | Проверка RFID             | 💾 Новый rfid — Личный: Mici | osoft E — 🗌   | ×              |                  |
| RFID          |                           | i localhost:9100/addr       | fid.html      | A <sup>N</sup> |                  |
|               |                           | Имя: г2                     | 1             |                |                  |
| Табло         |                           | Идентификатор: 12           |               |                |                  |
| Камеры        |                           | Тип rfid: 5202              | ~             |                |                  |
| Распознавание |                           | Адрес: 192.16               | 8.0.7         |                |                  |
|               |                           | Порт: 7117                  | \$            |                |                  |
| АИС           |                           |                             |               | _              |                  |
| Настройки     |                           | Добавить                    | Проверить     |                |                  |

В открывшемся окне необходимо указать все параметры:

Наименование RFID — любое название, упрощающее идентификацию. Например, «Анетина 1».

Идентификатор RFID — присваивается только в английской раскладке, необходим для управления самим RFID.

Адрес — ір адрес преобразователя интерфейсов, к которому подключен RFID.

Порт — порт преобразователя интерфейсов, к которому подключен RFID.

**Тип RFID** — тип подключенного устройства.

\*После добавления считывателя необходимо перезагрузить ПО для начала автоматического опроса.

## Удаление RFID

Для удаления необходимо на вкладке «RFID» нажать кнопку «Удалить RFID», выбрать считыватель по идентификатору и нажать кнопку «Удалить»

#### Изменение RFID

Для изменения параметров необходимо на вкладке «RFID» нажать кнопку «Изменить RFID», выбрать считыватель по идентификатору и редактировать. По завершению изменений нажать «Сохранить».

## 5.2. Проверка RFID

Для проверки считывателя необходимо на вкладке «RFID» нажать кнопку « Проверка RFID». В открывшемся нужно окне указать тип считывателя, адрес и порт преобразователя и нажать

кнопку «Проверить». В результате выполнения команды в сообщении будет выведен ответ на запрос либо id карточки либо ошибка.

Типы ошибок следующие:

- «No card» - в результате чтения карточка не была найдена.

- «error 1» - по данному ір адресу и порту нет ответа. Скорее всего преобразователь не в сети или ошибка в адресе.

- «error 2» - ответ от считывателя получен, но массив ответа является не корректным.

| Програм       | мма Управления Переф 🔅 | <  +          |                                     |               |             |                |
|---------------|------------------------|---------------|-------------------------------------|---------------|-------------|----------------|
|               | alhost:9100/rfids.html |               |                                     |               |             |                |
|               |                        | П             | РОГРАММА УПР                        | АВЛЕНИЯ ПЕРЕФ | ЕРИЙНЫМ ОБС | ОРУДОВАНИЕМ КО |
| Главная       | RFID считыва           | тели          |                                     |               |             |                |
| Весы          | Добавить RFID          | Изменить R    | FID Удалит                          | ть RFID       |             |                |
| Контроллеры   | Имя                    | Идентификатор | Тип                                 | Результат     | Адрес       | Порт           |
|               | r1                     | r1            | Smartec auto                        | No card       | 192.168.0.7 | 7115           |
| Светофоры     |                        |               |                                     |               |             |                |
| Шлагбаумы     | Проверка RFID          | Проверка      | rfid — Личный: Microso              | o – 🗆 X       | _           |                |
| RFID          |                        |               | nost:9100/chekifia.ht               | mi A"         | •           |                |
| Табло         |                        | Т             | йш rfid: Chafon<br>Адрес: 192.168.7 | <b>~</b>      |             |                |
| Камеры        |                        |               | Порт: 7114                          |               |             |                |
| Распознавание |                        | Пре           | оверить                             | Закрыть       |             |                |
| АИС           |                        |               |                                     |               |             |                |

5.3. Описание НТТР команд

Для получения результата автоматического опроса RFID считывателей используется запрос следующей конструкции:

# http://Adpec\_IIK: Порт/getrfid: Идентификатор\_RFID

В ответ программа отдаёт последний корректный результат либо его отсутствие «No card». В случае наличия ошибок результат будет пустой.

# Пример: http://192.168.0.68:8200/getrfid:r1

Будет выдан результат по считывателю с идентификатором r1.

## 6. МОДУЛЬ КОНТРОЛЛЕРОВ ВВОДА/ВЫВОДА

Данный модуль предназначен для добавления в программное обеспечение всех имеющихся в системе контроллеров ввода/вывода, на основании которых будет настраиваться управление светофорами и шлагбаумами. Также имеется возможность отдельного управления выходами контроллеров и получения состояния входов для решения дополнительных задач. Таких как, например, контроль периметра весовой платформы.

## 6.1. Настройка модуля

Добавление контроллера

Для создания устройства в системе необходимо на первом шаге добавить его в список оборудования на вкладке «Контроллеры» нажать кнопку «Добавить». В открывшемся окне необходимо ввести следующие параметры:

Наименование — любое название, упрощающее идентификацию. Например, «Весы 1».

**Идентификатор** — присваивается только в английской раскладке, необходим для дальнейшего обращения к контроллеру из подсистем программы или иного ПО.

Тип — тип подключенного устройства («Ввод» или «Вывод»). Если одно и тоже устройство имеет как входы так и выходы, то необходимо его добавить как два разных устройства с разным типом и идентификатором.

**Модель** — модель подключаемого контроллера. В настоящий момент поддерживаются следующие контроллеры:

1) Moxa 1210, 1211, 1212.

2) RTU Modbus – это контроллеры, подключенные по интерфейсу RS485 к преобразователю интерфейса, который настраивается аналогично п.3.1. данного руководства.

3) Laurent-2

4) Овен МК 210-302

5) Simplex DiNe2

6) Овен МК 110-224. ТU Modbus – это контроллеры, подключенные по интерфейсу RS485 к преобразователю интерфейса, который настраивается аналогично п.3.1. данного руководства.
7) Simplex DiNe2. В данной настройке контроллер сам посылает событие изменения входов.

Для каждого данного устройства ПК с программой должен быть назначен хостом (см. п.11).

Адрес — ір адрес устройства или преобразователя интерфейсов (в случае моделей «RTU Modbus»), к которому подключен контроллер.

**Порт** — порт устройства или преобразователя интерфейсов (в случае моделей «RTU Modbus»), к которому подключен контроллер.

Моха 1210 – порт 80

Моха 1211 – порт 502

Моха 1212, Овен МК 210-302 тип «Ввод» - порт 502

Моха 1212, Овен МК 210-302 тип «Вывод» - порт 80

Simplex DiNe2, Simplex DiNe2 - порт 80

**Номер устройства** — внутренний номер устройства. В большинстве случаев всегда равен «1».

После добавления контроллера ввода необходимо перезагрузить программу для начала автоматического опроса его входов.

#### Удаление контроллера

Для удаления необходимо на вкладке «Контроллеры ввода/вывода» нажать кнопку «Удалить», выбрать контроллер по идентификатору и нажать кнопку «Удалить»

#### Изменение контроллера

Для изменения параметров необходимо на вкладке «Контроллеры ввода/вывода» нажать кнопку «Изменить», выбрать контроллер по идентификатору. По завершению изменений нажать «Сохранить».

| Програм       | има Управления Переф 🗙 🕂     |                          |                               |         |
|---------------|------------------------------|--------------------------|-------------------------------|---------|
| ← C (i) loca  | alhost:9100/controlls.html   |                          |                               |         |
|               |                              | ПРОГРАММА УПР            | АВЛЕНИЯ ПЕРЕФЕРИЙНЫМ          | 1 0 5 0 |
| Главная       | Контроллеры ввода/вы         | вода                     |                               |         |
| Весы          | Добавить контроллер Измени   | ить контроллер Удалить к | онтроллер                     |         |
| Контроллеры   | Имя                          | Идентификатор            | Тип                           |         |
|               | sim2                         | sim2                     | Ввод                          | Sin     |
| Светофоры     | sim1                         | sim1                     | Вывод                         | Sin     |
| Шлагбаумы     | Состояние входов             | 🕒 Новый контроллер       | — Личный: Mi — 🔲 🗙            |         |
| RFID          | Идентификатор                | i localhost:910          | )/addcont.html A <sup>N</sup> | 16      |
|               | sim2                         |                          |                               |         |
| Табло         |                              | Имя:                     | r3                            |         |
| Камеры        | Проверка выходов             | Идентификатор:           | r3                            |         |
|               |                              | Ддрес:                   | 192.168.0.7                   |         |
| Распознавание | Частота опроса контроллеров, | мс.: 50 Порт:            | 7114                          |         |
| АИС           |                              | Тип контроллера:         | Ввод 🗸                        |         |
|               |                              | Модель:                  | RTU Modbus V                  |         |
| Настроики     |                              | Номер устройства         | 1                             |         |
|               |                              | Добавить                 | Закрыть                       |         |

#### 6.2. Проверка входов

Для проверки входов необходимо добавить контроллер удаленного ввода и перезагрузить программу. На вкладке «Контроллеры» появиться таблица с контроллером ввода и состояниями входов. Где красный — это «0», зелёный - «1».

|             |                                                                 | ПРОГРА | AMMA   | УПРАВ | ления | ΠΕΡΕΦ | ЕРИЙНІ |     | БОРУДОЕ   | ЗАНИЕМ | 1 комп. | ЛЕКСА   |        |      |      |      |      |      |
|-------------|-----------------------------------------------------------------|--------|--------|-------|-------|-------|--------|-----|-----------|--------|---------|---------|--------|------|------|------|------|------|
| Главная     | вная Контроллеры ввода/вывода                                   |        |        |       |       |       |        |     |           |        |         |         |        |      |      |      |      |      |
| Весы        | Весы Добавить контроллер Изменить контроллер Удалить контроллер |        |        |       |       |       |        |     |           |        |         |         |        |      |      |      |      |      |
| Контроллеры | Имя                                                             | Иденти | фикато | op    |       | Ти    | I      |     | 1         | Иодель |         |         | Адр    | ec   |      |      | Порт |      |
|             | sim2                                                            | sim2   |        |       | Ввод  |       |        | S   | implex-DI | Ne2    |         | 192.168 | .0.220 |      | 80   |      |      |      |
| Светофоры   | sim1                                                            | sim1   |        |       | Вывод |       |        | S   | implex-DI | Ne2    |         | 192.168 | .0.220 |      | 80   |      |      |      |
| Шлагбаумы   | Состояние входов                                                |        |        |       |       |       |        |     |           |        |         |         |        |      |      |      |      |      |
| REID        | Идентификатор                                                   |        | IN1    | IN2   | IN3   | IN4   | IN5    | IN6 | IN7       | IN8    | IN9     | IN10    | IN11   | IN12 | IN13 | IN14 | IN15 | IN16 |
|             | sim2                                                            |        |        |       |       |       |        |     |           |        |         |         |        |      |      |      |      |      |
| Табло       |                                                                 |        |        |       |       |       |        |     |           |        |         |         |        |      |      |      |      |      |

## 6.3. Проверка выходов

Данная проверка заключается в переключение определённого выхода контроллера. Для проверки необходимо на вкладке «Контроллеры» нажать кнопку «Проверка выходов». В

открывшемся окне указываем идентификатор контроллера и номер выхода. По нажатию кнопок «Включить» и «Выключить» на выход будет подаваться «1» или «0» соответственно.

6.4. Частота опроса контроллеров

На вкладке «Контроллеры» имеется настройка для изменения частоты, с которой программа опрашивает устройства. Для её изменения необходимо ввести новый интервал и нажать «Сохранить».

6.5. Описание НТТР команд

Получить значение входа

http://Adpec\_ПК:Порт/getinput:Идентификатор\_Контроллера:Номер\_Входа

Пример: http://192.168.0.68:8200/getinput:m1:3

В ответ вернётся состояние входа №4 контроллера с идентификатором «m1»

Изменить состояние выхода

http://Adpec\_ПК:Порт/setoutput:Идентификатор\_Контроллера:Номер\_Выхода

Пример: http://192.168.0.68:8200/setoutput:m2:2:1

В результате выполнения команды на выход №3 контроллера с идентификатором «m2» будет подано состояние «1» (Вкл).

## 7. МОДУЛЬ УПРАВЛЕНИЯ СВЕТОФОРАМИ

Данный модуль предназначен для управления светофорами на автомобильной весовой платформе. Перед началом настройки светофоров необходимо добавить в программу контроллеры вывода, т. к. на основании списка контроллеров назначаются выходы для управления светофорами. Также необходимо добавить весы. В программе предусмотрено 3 модели логики работы светофоров:

1. Внутренний светофор — устанавливается внутри весов, обращён к водителю TC, стоящему на весах. В нормальном состоянии горит красным, переключается на зелёный по команде (например, когда вес зафиксирован). Переключается с зелёного на красный, когда машина съезжает с весов.

2. Внешний светофор — устанавливается у края весовой платформы, обращён к TC, стоящему в очереди на въезд на весы. Если на весах стоит TC - горит красным. Если на весах нет TC — горит зелёным.

3. Внешний светофор реверс - устанавливается у края весовой платформы, обращён к TC, стоящему в очереди на въезд на весы. В нормальном состоянии горит красным, переключается на зелёный по команде (система разрешила въезд на весы). После заезда TC на весы светофор переключается на обратно на красный.

Если нет необходимости привязывать светофор к весам, то для управления светофором лучше использовать методы изменения состояния выходов, описанные в п.6.4. данного руководства.

4. Без привязки — к светофору не привязывается никакая логика.

#### 7.1. Настройка модуля

#### Добавление светофора

Для создания устройства в системе необходимо на первом шаге добавить его в список оборудования на вкладке «Светофоры» нажать кнопку «Добавить светофор». В открывшемся окне необходимо ввести следующие параметры:

**Наименование** — любое название, упрощающее идентификацию. Например, «Весы 1 Светофор 1».

**Идентификатор** — присваивается только в английской раскладке, необходим для дальнейшего управления светофором из ПО.

Контроллер — идентификатор контроллера вывода, к которому подключен светофор.

**Выход** — номер выхода на контроллере, к которому подключен светофор. Т.к. в большинстве случаев на выход контроллера подключено реле с нормально замкнутым и нормально разомкнутым контактом, то на нормально замкнутый контакт подключается красный свет, на нормально разомкнутый — зелёный.

Тип логики — логика управления светофором, описанная ранее.

Весы — идентификатор весов, на показание которых будет ориентироваться логика ПО при управлении светофором.

| $\leftarrow$ G (1) loc | calhost:9100/lights.html      |                        |                          |                          | A" E       |       |
|------------------------|-------------------------------|------------------------|--------------------------|--------------------------|------------|-------|
|                        |                               | ПРОГРАММА УПР.         | АВЛЕНИЯ ПЕРЕФЕРИЙНЫ      | М ОБОРУДОВАНИЕМ КС       | МПЛЕКСА    |       |
| Главная                | Светофоры                     |                        |                          |                          |            |       |
| Весы                   | Добавить светофор Изм         | енить светофор Удалить | светофор                 |                          |            |       |
| Контроллеры            | Имя                           | Идентификатор          | Весы                     | Тип                      | Контроллер | Выход |
|                        | 11                            | 11                     | v1                       | Внутренний               | sim1       | 1     |
| Светофоры              |                               |                        |                          |                          |            |       |
| Шлагбаумы              | Проверка светофоров           |                        | П новыи светофор — Личны |                          |            |       |
|                        | Проверка светофоров           |                        | (i) localhost:9100/addl  | ight.html A <sup>n</sup> |            |       |
| RFID                   | Граница переключения свето    | форов кг. 900          | Uxg: 12                  |                          |            |       |
| Табло                  | r puindu nepenano remar esere | folosi in .            | Unour duration: 12       |                          |            |       |
|                        |                               |                        | пдентификатор. 12        |                          |            |       |
| Камеры                 |                               |                        | Контроллер: sim1         | ~                        |            |       |
| Распознавание          |                               |                        | Номер выхода: 2          |                          |            |       |
|                        |                               |                        | Тип светофора: Внеш      | ний 🗸                    |            |       |
| АИС                    |                               |                        | Весы: v1                 | ~                        |            |       |
| Настройки              |                               |                        | 0-6                      | 0                        |            |       |
|                        |                               |                        | Дооавить                 | закрыть                  |            |       |
|                        |                               |                        |                          |                          |            |       |
|                        |                               |                        |                          |                          |            |       |

## Удаление светофора

Для удаления необходимо на вкладке «Светофоры» нажать кнопку «Удалить Светофор», выбрать светофор по идентификатору и нажать кнопку «Удалить»

## Изменение светофора

Для изменения параметров необходимо на вкладке «Светофоры» нажать кнопку «Изменить Светофор» и выбрать светофор по идентификатору. По завершению изменений нажать «Сохранить».

| Ι | ранииа | переключения | светофоров |  |
|---|--------|--------------|------------|--|
|   | p      |              |            |  |

|             |                             | ΠΡΟΓΡΑΜΜΑ ΥΠΡΑΒ           | ЛЕНИЯ ПЕРЕФЕРИЙНЫМ С |
|-------------|-----------------------------|---------------------------|----------------------|
| Главная     | Светофоры                   |                           |                      |
| Весы        | Добавить светофор Изме      | нить светофор Удалить све | тофор                |
| Контроллеры | Имя                         | Идентификатор             | Весы                 |
|             | 11                          | 11                        | v1                   |
| Светофоры   | <u>[</u>                    |                           |                      |
| Шлагбаумы   | Проверка светофоров         |                           |                      |
| RFID        |                             |                           |                      |
|             | Граница переключения светоф | оров, кг: 900             | Сохранить            |
| Табло       | L                           |                           |                      |

На вкладке «Светофоры» имеется параметр «Граница переключения светофоров, кг» - это значение веса на весах в килограммах, при переходе через которую срабатывает логика управления светофорами. Для её изменения необходимо ввести новое значение и нажать кнопку «Сохранить». Для вступления изменений в силу необходимо перезагрузить программу.

## 7.2. Проверка светофоров

Для проверки работы светофоров нужно на вкладке «Светофоры» нажать кнопку «Проверка светофоров». В открывшемся окне по идентификатору выбрать светофор и кнопками «Включить» и «Выключить» проверить переключение режимов.

|               |                              | ΠΡΟΓΡΑΜΜΑ ΥΠΡΑΒ             | ЛЕНИЯ ПЕРЕФЕРИЙНЫМ                      |
|---------------|------------------------------|-----------------------------|-----------------------------------------|
| Главная       | Светофоры                    |                             |                                         |
| Весы          | Добавить светофор Измен      | нить светофор Удалить све   | тофор                                   |
| Контроллеры   | Имя                          | Идентификатор               | Весы                                    |
| Светофоры     | 11                           | 11                          | v1                                      |
| Шлагбаумы     | Проверка светофоров          | Проверка светофоров — Лич   | ный — — — — — — — — — — — — — — — — — — |
| RFID          |                              | (i) localhost:9100/chekligh | ht.html A"                              |
| Табло         | граница переклю тения светоф | Идентификатор: 11 🗸         |                                         |
| Камеры        |                              | Включить                    | Выключить                               |
| Распознавание |                              |                             |                                         |

# 7.3. Описание НТТР команд

Включить зелёный свет:

http://Adpec\_IIK:Порт/setlighton:Идентификатор\_Светофора

Пример: http://192.168.0.68:8200/setlighton:11

Включится зелёный на светофоре с идентификатором 11

Включить красный свет:

http://Adpec\_IIK: Порт/setlightoff: Идентификатор\_Светофора

Пример: http://192.168.0.68:8200/setlightoff:12

Включится красный на светофоре с идентификатором 12

Получить состояние светофора:

http://Adpec\_IIK: Порт/getlightstate: Идентификатор\_Светофора

Пример: http://192.168.0.68:8200/getlightstate:12

Вернётся код состояния светофора: 1 — включен (зелёный), 0 — выключен (красный)

## 8. МОДУЛЬ УПРАВЛЕНИЯ ШЛАГБАУМОМ

Данный модуль предназначен для управления шлагбаумами, контроля состояния стрелы шлагбаума, датчиков безопасности, мониторинга проезда TC.

В программе реализовано два типа закрытия шлагбаума: по таймауту и по фиксации проезда TC с помощью ИК датчиков. При этом при наличии ИК датчиков также реализована функция контроля устройств безопасности.

Перед настройкой управления шлагбаумами необходимо добавить в программу контроллеры ввода/вывода, к которым будет подключен шлагбаум и устройства бесопасности

#### 8.1. Настройка модуля

## Добавление шлагбаума

Для создания устройства в системе необходимо на первом шаге добавить его в список оборудования: на вкладке «Шлагбаумы» нажать кнопку «Добавить шлагбаум». В открывшемся окне необходимо ввести следующие параметры:

|               | alhost:9100/barriers.html |                                                  |    |
|---------------|---------------------------|--------------------------------------------------|----|
|               |                           | 🗅 Изменить шлагбаум — Личный: Microsoft Edge — ( |    |
| Главная       | Шлагбаумы                 | () localhost:9100/editbar.html                   | Aø |
| Весы          | Добавить Шлагбаум         | Имя: bar133                                      |    |
| Контроллеры   | Имя                       | Идентификатор: [bar1 🗸                           |    |
| Светофоры     | bar133                    | Сигнал открытия                                  | -  |
| Шлагбаумы     | Проверка шлагбаумов       | Сигнал закрытия                                  |    |
| RFID          | Импульс реле, мс: 200     | Контроллер: sim1 🗸 Номер выхода: 1 🗸             |    |
| Табло         | Попыток закрытия: 5       | Состояние открытого                              |    |
| Камеры        | Сохранить                 | Контроллер: sim2 V Номер входа: 0 V              |    |
| Распознавание |                           | Контроллер: sim2 v Номер входа: 1 v              |    |
| АИС           |                           | ИК датчики                                       |    |
| Настройки     |                           | Добавить ИК                                      |    |
|               |                           | Контроллер Вход Активный Комментарий Удалити     | 5  |
|               |                           | sim2 🗸 🛛 🖉 іг1 Удалить                           |    |
|               |                           | sim2 🗸 🧃 іг2 Удалить                             |    |
|               |                           | Автозакрытие 🗆                                   |    |
|               |                           | Сохранить Закрыть                                |    |
|               |                           |                                                  |    |

Наименование — любое название, упрощающее идентификацию. Например, «Шлагбаум КПП 1».

**Идентификатор шлагбаума** — присваивается только в английской раскладке, необходим для дальнейшего управления шлагбаумом из ПО.

Сигнал открытия — идентификатор контроллера вывода и номер выхода, к которому подключен сигнал открытия шлагбаума.

Сигнал закрытия — идентификатор контроллера вывода и номер выхода, к которому подключен сигнал закрытия шлагбаума.

Состояние открытого — идентификатор контроллера ввода и номер входа, куда приходит сигнал когда шлагбаум открыт.

Состояние закрытого — идентификатор контроллера ввода и номер входа, куда приходит сигнал когда шлагбаум закрыт.

**ИК** датчики — в данной панели необходимо добавить датчики, установленные в зоне действия шлагбаума, указав идентификатор контроллера ввода и номер входа, к которому подключен датчик. Признак «Активен» позволяет переключением состояния «true» либо «false» вывести из общего алгоритма датчик без его удаления из списка. По данным датчикам отслеживается безопасное закрытие шлагбаума. В случае нарушения безопасной зоны при закрывании шлагбаума — будет подана команда на открытие

Автозакрытие — устанавливает признак закрытия стрелы шлагбаума. Если стоит галочка то закрытие производится после проезда TC или по истечению таймаута. Если галочка убрана то закрытие производится по команде из учётной системы (по кнопке).

\*Проездом TC зоны шлагбаума является следующий алгоритм: все привязанные к шлагбауму детекторы в одну единицу времени не перекрыты — далее все перекрыты — далее все свободны.

Детекторы — это набор датчиков, по которым будет производиться мониторинг факта проезда TC зоны шлагбаума для подачи автоматизированной команды на закрытие шлагбаума. Для добавления детектора необходимо на вкладке «Шлагбаумы» нажать кнопку «Детекторы шлагбаумов», по идентификатору выбрать шлагбаум, кнопкой «Добавить ИК» добавить детектор проезда.

!Детекторы добавляются парами в одной строке — сделано на случай если они, например, находятся на разном уровне на одном столбе и необходимо отслеживать проезд как легковых так и грузовых TC. Тогда срабатывание одно из датчиков приравнивается к срабатыванию всего «столба». Также это можно использовать для комбинации их двух столбов, если логикой проезда это необходимо. Если комбинирование не требуется, то в одной строке Контроллер 1 = Контроллер 2 и Вход 1 = Вход 2 на случай, когда на столбе всего один датчик.

Идентификатор: 🗸

#### <u>Детекторы</u>

Добавить ИК

| Идентификатор | Контроллер 1 | Вход 1 | Контроллер 2 | Вход 2 | Удалить |
|---------------|--------------|--------|--------------|--------|---------|
| det1          | sim1 🗸       | 0 ~    | sim1 🗸       | 1 🗸    | Удалить |
| det2          | sim1 🗸       | 2 ~    | sim1 🗸       | 3 🗸    | Удалить |

Сохранить

Закрыть

**Группы детекторов** — это набор групп детекторов, по которым будет производиться мониторинг факта проезда TC зоны шлагбаума для подачи автоматизированной команды на закрытие шлагбаума. Для создания групп детекторов необходимо на вкладке «Шлагбаумы» нажать кнопку «Группы детекторов», по идентификатору выбрать шлагбаум, кнопкой «Добавить группу» добавить детектор проезда. При этом должны быть созданы детекторы шлагбаума и включена настройка «Использовать группы детекторов».

Данный функционал используется в случае, когда через зону работы шлагбаума проезжают ТС различной длинны и схема установки стоек с датчиками не может зафиксировать проезд всех типов ТС. Например, имеются 3 линии стоек на расстоянии 1,5 метра друг от друга. Такую схему без проблем пересекает самосвал, но легковое ТС может одновременно перекрыть 2 линии из 3х. В таком случае для шлагбаума создаётся группы детекторов из 1 + 2 детекторов ( 1я и 2я стойка) и 3+3 детектор ( только 3я стойка). При этом закрытие, например, 1й означает программное перекрытие и 2й стойки и наоборот. А закрытие 3й стойки означает закрытие только её.

| <b>()</b> I | 🔊 Группы детекторов шлагбаума - Google Chrome |  |  | × |
|-------------|-----------------------------------------------|--|--|---|
| i           | localhost:9700/bargroupdetectorts.html        |  |  |   |

#### Идентификатор шлагбаума: bar1 ->

#### Группы детекторов

Добавить группу

| Идентификатор | Детектор 1 | Детектор 2 | Удалить |
|---------------|------------|------------|---------|
| group1        | det1 V     | det2 V     | Удалить |
| group2        | det3 V     | det4 V     | Удалить |

Сохранить Закрыть

#### Удаление шлагбаума

Для удаления необходимо на вкладке «Шлагбаумы» нажать кнопку «Удалить шлагбаум», выбрать шлагбаум по идентификатору и нажать кнопку «Удалить»

#### Изменение шлагбаума

Для изменения параметров необходимо на вкладке «Шлагбаумы» нажать кнопку «Изменить шлагбаум» и выбрать шлагбаум по идентификатору. По завершению изменений нажать «Сохранить».

#### Дополнительные параметры

На вкладке «Шлагбаумы» есть настраиваемые параметры, которые необходимы и участвуют в алгоритме управления.

|               |                                  | ПРОГРАММА УПРАВЛЕНИЯ П      | ЕРЕФЕРИЙНЫМ ОБОРУДОВАНИЕ |
|---------------|----------------------------------|-----------------------------|--------------------------|
| Главная       | Шлагбаумы                        |                             |                          |
| Плавнал       |                                  |                             |                          |
| Весы          | Добавить Шлагбаум Изменить и     | шлагбаум Удалить шлагбаум   |                          |
|               |                                  |                             |                          |
| Контроллеры   | Имя                              | Идентификатор               | Состояние                |
|               | bar1                             | bar1                        | Closed                   |
| Светофоры     |                                  |                             |                          |
|               |                                  |                             |                          |
| Шлагбаумы     | Проверка шпатбаумов Летекторы ш  | пагбаумов Группы детекторов |                          |
|               | Проворка шлагодумов Детекторы ш  | Пруппы детекторов           |                          |
| RFID          | Импульс реле, мс: 200            | Время автозакрытия, с: 0    |                          |
|               |                                  | ,,                          |                          |
| Табло         | Попыток закрытия: 5              | Таймаут перед закрытием, с  | : 2                      |
|               |                                  |                             |                          |
| Камеры        | Использовать группы детокторов 🗹 |                             |                          |
|               | l                                |                             |                          |
| Распознавание | Сохранить                        |                             |                          |
|               |                                  |                             |                          |

Импульс реле, мс — длительность подачи сигнала управления.

Кол-во попыток автозакрытия — число циклов попытки закрытия шлагбаума подряд, прерванных наличием препятствия в зоне шлагбаума. По истечению данного числа попыток шлагбаум остаётся открытым до получения ручной команды закрытия. Причиной обнаружения препятствия может быть как само препятствие так и неисправный ИК датчик. Если это значение равно 0 — функция не используется.

**Время автоматического закрытия, сек** — если после открытия шлагбаума по истечению данного времени не был зафиксирован проезд TC или к шлагбауму не был привязан ни один датчик — будет подана автоматическая команда на закрытие. Если это значение равно 0 — функция не используется.

**Таймаут перед закрытием, сек** — время, через которое будет подана команда на закрытие шлагбаума после проезда ТС.

**Использовать группы детекторов** — включение настройки, при которой используется мониторинг проезда TC по группе детекторов, а не просто детекторов шлагбаума.

Для изменения дополнительных параметров необходимо ввести новое значение и нажать кнопку «Сохранить». Для вступления изменений в силу необходимо перезагрузить программу.

## 8.2. Ручное управление шлагбаумом

Для ручного управления шлагбаумом и проверки корректности настроек необходимо на вкладке «Проверка шлагбаумов» нажать кнопку «Ручное управление шлагбаумом». В открывшемся окне выбрать шлагбаум по идентификатору и нажатием кнопок «Открыть» и «Закрыть» проверить его работу.

## 8.3. Описание НТТР команд

Открытие шлагбаума:

http://**Адрес\_ПК:Порт**/openbar:<u>Идентификатор\_Шлагбаума</u>

Пример: http://192.168.0.68:8200/openbar:bar1

Закрытие шлагбаума:

# http://Adpec\_ПК:Порт/closebar:Идентификатор\_Шлагбаума

Пример: http://192.168.0.68:8200/*closebar*:bar1

Закрыть шлагбаум с использованием устройств безопасности:

В ходе выполнения данной команды программа будет проверять датчики, привязанные к данному шлагбауму. В случае прерывания с них сигнала (наличие препятствия в зоне их установки) шлагбаум будет открыт и далее произведена процедура повторной попытки закрытия.

# http://Adpec\_ПК:Порт/closebarsafe:Идентификатор\_Шлагбаума

Получить статус шлагбаума:

# http://Adpec\_ПК:Порт/getbarstatus:Идентификатор\_Шлагбаума

Ответ: «Opened» - шлагбаум открыт «Closed» - шлагбаум закрыт «None» - неопределённое состояние: либо стрела в движении, либо что-то сломалось.

Пример:

http://192.168.0.68:8200/getbarstatus:bar

## 9. МОДУЛЬ УПРАВЛЕНИЯ КАМЕРАМИ

Данный модуль предназначен для работы с камерами по http запросу: получение картинки, изменение её разрешения, обрезка фотографии по параметрам и её передача в АИС

9.1. Настройка модуля

## Добавление камеры

Для создания устройства в системе необходимо на первом шаге добавить его в список оборудования: на вкладке «Камеры» нажать кнопку «Добавить камеру». В открывшемся окне необходимо ввести следующие параметры:

| Имя:             | cam1                       |               |     |
|------------------|----------------------------|---------------|-----|
| Идентификатор:   | cam1                       |               |     |
| Адрес:           | 192.168.0.60               |               |     |
| Порт:            | 80                         |               |     |
| Тип:             | Hikvision 🗸                |               |     |
| Логин:           | admin                      |               |     |
| Пароль:          | Admin                      |               |     |
| Строка запроса:  | /ISAPI/Streaming/channels/ | Сгенерировать | 5   |
| Параметры обрези | ки                         |               |     |
| Х обрезки, %:    | 10                         | Ү обрезки, %: | 10  |
| Размер по Х, %:  | азмер по Х, %: 90          |               | 90  |
| Разрешение       |                            |               |     |
| Ширина, рх:      | 800                        | Высота, рх:   | 600 |
| Проверить кам    | еру Тест обрезки           |               |     |
| Добавить         | Закрыть                    |               |     |
|                  |                            |               |     |

После заполнения полей Адрес, Порт, Логин, Пароль необходимо нажать кнопку «Сгенерировать» для создания строки запроса для её проверки и возможного редактирования. Для проверки правильности параметров можно нажать кнопку «Проверить камеру». При правильности всех параметров в нижней части окна появится картинка с камеры.

Для обрезки картинки необходимо выставить её параметры. Х и Y – это точка начала обрезки в процентном соотношении относительно размера картинки. Отсчитывается от левого верхнего угла кадра. Размер по X и Y – это размер новой картинки в процентном соотношении относительно размера исходной картинки.

Разрешение — это параметры сжатия картинки при её получении с камеры.

#### Удаление камеры

Для удаления необходимо на вкладке «Камеры» нажать кнопку «Удалить камеру», выбрать камеру по идентификатору и нажать кнопку «Удалить»

#### Изменение камеры

Для изменения параметров необходимо на вкладке «Камеры» нажать кнопку «Изменить камеру» и выбрать камеру по идентификатору. По завершению изменений нажать «Сохранить».

#### Дополнительные параметры

На вкладке «Камеры» есть настраиваемые параметры, которые открываются по кнопке «Настройка камер»

|               |                    | ПР                            | ОГРАММА УПРАВЛЕНИЯ ПЕРЕФЕРІ | ИЙН |
|---------------|--------------------|-------------------------------|-----------------------------|-----|
| Главная       | Камеры             |                               |                             |     |
|               |                    |                               |                             |     |
| Весы          | Добавить камеру Из | менить камеру                 | Удалить камеру              |     |
| Контроллеры   | Имя                |                               | Идентификатор               |     |
| Светофоры     | Настройка камер    | Настройки н                   | камер - Google Chrome — 🔲 🗙 |     |
| Шлагбаумы     |                    | <ol> <li>Iocalhost</li> </ol> | t:9100/camssett.html        |     |
| RFID          |                    | Каталог                       | фото: /Photo/               |     |
| Табло         |                    | Ширина в                      | кадра: 800                  |     |
|               |                    | Высота н                      | кадра: 600                  |     |
| Камеры        |                    | Частота оп                    | проса: 200                  |     |
| Распознавание |                    | Опрос в отд                   | цельном потоке 🗹            |     |
| АИС           |                    | Сохр                          | ранить Закрыть              |     |
| Настройки     |                    |                               |                             |     |
|               |                    |                               |                             |     |

Параметры настройки:

**Каталог фото** — папка, в которой будут складываться и обрабатываться последние картинки с камер.

Ширина — базовое разрешение камер. Индивидуальное разрешение каждой камеры при этом имеет приоритет.

**Высота** — базовое разрешение камер. Индивидуальное разрешение каждой камеры при этом имеет приоритет.

Частота опроса — частота в мс, с которой будет производится опрос камер.

Опрос в отдельном потоке — на каждую камеру будет создаваться отдельный поток опроса для ускорения обновления картинки с камеры.

## 9.2. Описание НТТР команд

## Получение фото с преобразованием:

## http://Adpec\_ПК:Порт/gettestimage:Параметры

Параметры=IP+":"+port+":"+type+":"+log+":"+pass+":"+x+":"+y+":"+xlong+":"+ylong+ ":"+w+":"+h+":"+urlcam;

*IP* — адрес камеры *port* — порт камеры *type* — тип камеры (Hikvision) *log* — логин на камеру *pass* — пароль на камеру *x* — координата по х в % от исходного кадра *y* — координата по у в % от исходного кадра *xlong*- разрешение по х в % от исходного кадра *ylong*- разрешение по у в % от исходного кадра *w*- разрешение кадра по ширине, рх *h*- разрешение кадра по высоте, рх *urlcam*- строка запроса на камеру

## 10. АИС

# 10.1. Интеграция АИС

На вкладке АИС указываются настройки параметров обмена данными с АИС «Отходы». По кнопке «Обработка входов» откроется форма для указания параметров входов для генерации соответствующего типа события в сторону АИС.

| Инте           | еграция      | с АИС         |                        |              |         |          |
|----------------|--------------|---------------|------------------------|--------------|---------|----------|
|                | Адрес се     | ервиса: 192.  | 168.0.50               |              |         |          |
|                | Порт се      | ервиса: 8081  |                        |              |         |          |
|                |              | Путь: /wht/   | services/recyclingMana | igement?wsdl |         |          |
| П              | ростанство   | о имён: rm    |                        |              |         |          |
|                | Имя се       | ервиса:       |                        |              |         |          |
|                | Имя          | точки:        |                        |              |         |          |
|                | Пользо       | ватель: devic | ces                    |              |         |          |
|                | Γ            | Iapoль: hfpht | jnrf112                |              |         |          |
|                | Актуал       | ьность 🗆      |                        |              |         |          |
| ΟϬϼ            | работка вход | дов           |                        |              |         |          |
|                | Сохранить    |               |                        |              |         |          |
|                |              |               |                        |              |         |          |
|                |              |               |                        |              |         |          |
| Настройка вход | ов - Google  | Chrome        |                        |              | -       | $\times$ |
| O localhost:97 | 00/inputst   | at.html       |                        |              |         |          |
|                |              |               |                        |              |         |          |
| Добавить і     | вход         |               |                        |              |         |          |
| Контроллер     | Вход         | Тип           | Идентифика             | тор У        | далить  |          |
| sim1 🗸         | 3 🗸          | Кнопка 🗸      | button1                | <u> </u>     | /далить |          |
|                |              | Рамка         |                        |              |         |          |
| Сохранить      |              |               | фыть                   |              |         |          |
|                |              | - MOA         |                        |              |         |          |

#### 10.2. Распознавание

На данной вкладке указываются настройки системы распознавания номеров TC для генерации события распознавания в сторону АИС «Отходы»

| ПРОГР                           | АММА УПРАВЛЕНИЯ ПЕРЕФЕРИЙНЫМ          | оборуд | ОВАНИЕМ КОМПЛЕКСА        |           |
|---------------------------------|---------------------------------------|--------|--------------------------|-----------|
| Камеры распознавания            |                                       |        |                          |           |
|                                 |                                       |        |                          |           |
| Добавить камеру Изменить камеру | Удалить камеру                        |        |                          |           |
|                                 | HTOUTH MUSTOR RECEIPTING              |        | Лотонтор                 | Ponut ToT |
| пдентификатор камеры            | ндентификатор распознавания           |        | детектор                 | Гезультат |
| Настройка камер                 |                                       |        |                          |           |
| Качество распознавания, %: 80   | Количество результатов : 10           |        | Частота опроса, мс.: 200 |           |
|                                 |                                       |        |                          |           |
| Сохранить параметры             | 🕙 Настройки распознавания - Googl — 🗌 | ×      |                          |           |
|                                 | Iocalhost:9700/carnumset.html         |        |                          |           |
|                                 |                                       |        |                          |           |
|                                 | Адрес: 217.107.97.17                  |        |                          |           |
|                                 | Порт: 3107                            |        |                          |           |
|                                 | Тип распознавания: Goal 🗸             |        |                          |           |
|                                 | Параметр:                             |        |                          |           |
|                                 | Пользователь:                         |        |                          |           |
|                                 | Пароль:                               |        |                          |           |
|                                 | Актуальность 🗆                        |        |                          |           |
|                                 | Сохранить                             |        |                          |           |

По кнопке «Настройка камер» указывается тип системы распознавания и необходимые параметры в соответствии с рекомендациями разработчика.

При добавлении камер распознавания указывается идентификатор камеры со вкладки «Камеры», внутренний идентификатор системы распознавания, наименование детектора для АИС. На самой вкладке «Камеры распознавания» указываются качество распознавания и количество одинаковых результатов подряд для генерации события. Частота опроса — цикл опроса сервера распознавания.

#### 11. Дополнительный настройки

| Вкладка «Настроики»                                |   |
|----------------------------------------------------|---|
| ПРОГРАММА УПРАВЛЕНИЯ ПЕРЕФЕРИЙНЫМ ОБОРУДОВАНИЕМ КС | м |

| Francis   | Настройки и функции                                                                                                    |
|-----------|----------------------------------------------------------------------------------------------------|
| Главная   |                                                                                                    |
| Beck      | Время до автоперезапуска, мс: 0 Если за этот интервал не изменился счётчик цикла, то производится перезапуск ПО. Если 0 - функция отключена.                                                                                                    |
|           | Totwey Kittle Engethe Forther and a souther the second souther the second souther the sec |
| Настройки | Acamet our spanne comme metoria onpoce compositepos.                                                                                                    |
|           | Сервер Симплекс Сервер 1С Проверка ТСР                                                                                                    |
|           | Сохранить Перезапуск                                                                                                    |

Кнопка «Перезапуск» на короткое время останавливает все процедуры программы с дальнейшим их запуском. Используется как альтернатива перезапуску программы. Кнопка находится на странице «Настройки».

«Время до автоперезапуска» - интервал, за который должен измениться счётчик циклов опроса контроллеров ввода. Если счётчик замер и есть подозрения на замирание цикла — происходит перезапуск программы. 0 — функция отключена.

«Сервер Симплекс» - интерфейс вывода оперативных данных приёма событий от оборудования Симплекс.

|                                                | UDP Сервер Симплекс |              |  |  |  |
|------------------------------------------------|---------------------|--------------|--|--|--|
| Список считывателей                            |                     |              |  |  |  |
| Адрес                                          | Результат           | Тип носителя |  |  |  |
| Для контроллера: 192.168.0.220 Назначить хосто | м                   |              |  |  |  |

Для **назначения устройству Симплекс адреса хоста** (сервера программы управления) необходимо ввести адрес контроллера и нажать кнопку «Назначить хостом».

!<u>Сервер Симплекс</u> активизирован по умолчанию и отключается настройками ключа безопасности для исключения конфликтов с прочими программными компонентами оборудования в зависимости от оснащения объекта.

«Сервер 1С» - параметры ПК, на котором запущен сеанс 1С для приёма события от программы управления. На данном ПК должна быть зарегистрирована компонента GSEvent.dll (разработка ООО НПФ «Симплекс Плюс») и сеанс 1С, прослушивающий от неё события.

Передаваемые события:

- Изменение показания на весах
- Чтение нового RFID

При передачи события с весов отправляется строка: "newves",ИДВесов,Показание. При передачи события с весов отправляется строка: "newrfid",ИДУстройства,Значение.

| <b>()</b> H | Настройки 1С - Google Chro                     | ome        | —    |   | $\times$ |
|-------------|------------------------------------------------|------------|------|---|----------|
| 0           | Iocalhost:9700/1csett.html                     |            |      |   |          |
|             | IP адрес: 192<br>Порт: 312<br>Активный обмен 🗆 | .168.0.100 |      | 4 |          |
|             | Сохранить                                      | Закр       | ОЫТЬ |   |          |

«Проверка TCP» - набор функций для проверки TCP соединения. С помощью данного механизма можно прослушать TCP порт либо послать сообщение и получить ответ от устройства. Для прослушивания порта нужно указать IP адрес и Порт устройства и нажать кнопку «Прослушать» - в соответствующем поле появиться ответ. Для отправки сообщения нужно в поле «Массив для отправки» вписать массив в шестнадцатеричном виде без пробелов и нажать кнопку «Отправить» - в нижнем поле появится ответ от устройства. Параметр «Размер массива» показывает размер зарезервированного для тестов массива. Для

параметр «Размер массива» показывает размер зарезервированного для тестов массива. Для его изменения необходимо ввести новое значение и нажать «Сохранить».

|           | ПРОГРАММА УПРАВЛЕНИЯ ПЕРЕФЕРИЙНЫМ ОБОРУДОВАНИЕМ КОМПЛЕКСА |  |  |
|-----------|-----------------------------------------------------------|--|--|
|           | Проверка ТСР портов                                       |  |  |
| Главная   |                                                           |  |  |
| Весы      | IP адрес: 192.168.0.7 Порт: 7115                          |  |  |
|           | Массив для отправки:                                      |  |  |
| Настройки | 363534393837                                              |  |  |
|           |                                                           |  |  |
|           | Отправить                                                 |  |  |
|           | Результат чтения:                                         |  |  |
|           | Прослушать                                                |  |  |
|           | 4D 53 56 3F 3B                                            |  |  |
|           |                                                           |  |  |
|           |                                                           |  |  |
|           |                                                           |  |  |
|           | Размер массива: 256 Сохранить                             |  |  |
|           |                                                           |  |  |